## Instruções para inscrição no processo seletivo PRONERA

## 1. Acesse: https://sistemas.ufscar.br/sagui/portal

Selecione o menu lateral esquerdo Processo Seletivo

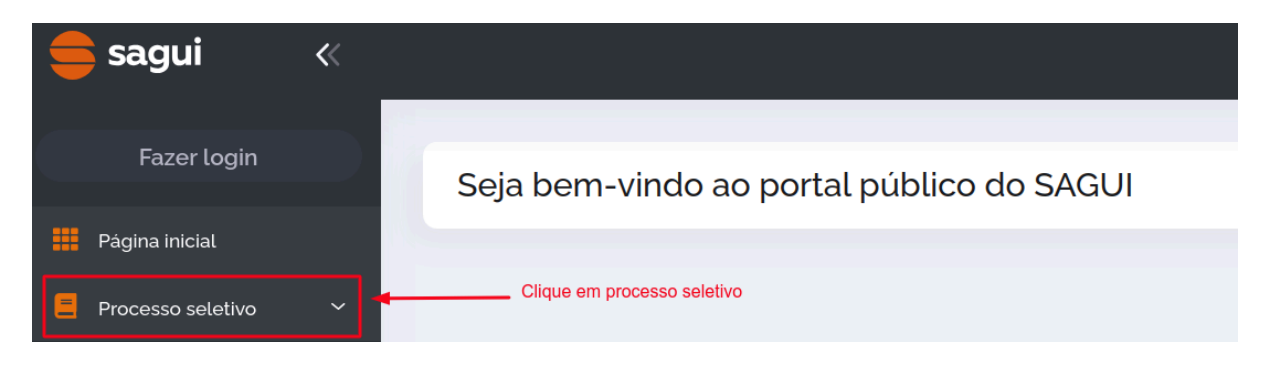

### 2. Em seguida, selecione o menu Graduação - Ingresso

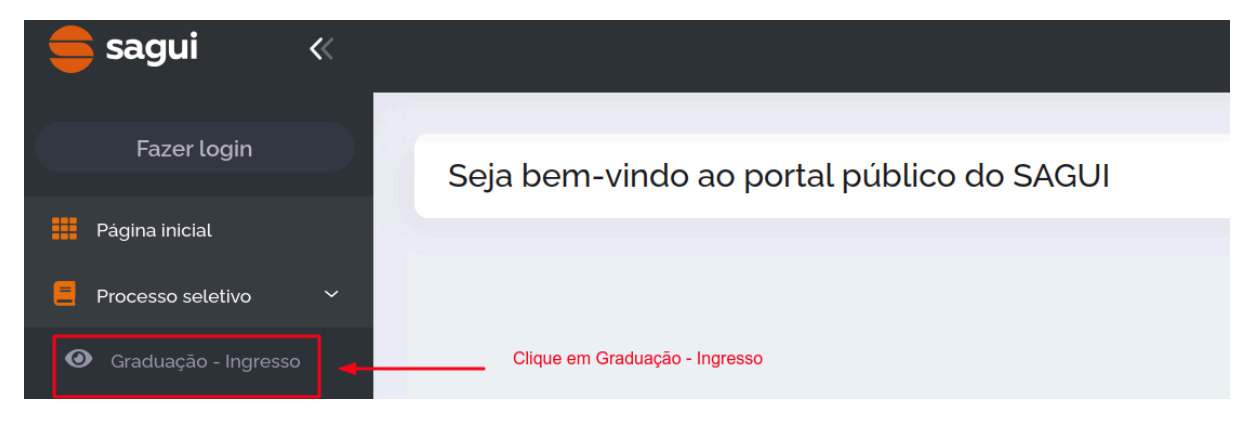

## 3. Clique no ícone de ações do PRONERA

#### Graduação - Ingresso

| ▼                    |                                                |                                                                 |                                                                                                    |
|----------------------|------------------------------------------------|-----------------------------------------------------------------|----------------------------------------------------------------------------------------------------|
|                      |                                                | Buscar:                                                         |                                                                                                    |
| Status               | Quantidade de vagas                            | Inscrições                                                      | Ações                                                                                                    |
| Em andamento         | 100                                            | 18/03/2025 até 21/03/2025                                       | 0                                                                                                    |
| Em fase de inscrição | 120                                            | 10/03/2025 até 10/04/2025                                       | 0                                                                                                    |
|                      | Status<br>Em andamento<br>Em fase de inscrição | StatusQuantidade de vagasEm andamento100Em fase de inscrição120 | •       •         Status       Ouantidade de vagas         Buscar.       •         Em andamento       100         100       18/03/2025 até 21/03/2025         Em fase de inscrição       120 |

### 4. O sistema abrirá a tela do processo seletivo com o botão Inscrever-se

Graduação - Ingresso

I≡ Listar processos seletivos

#### Em fase de inscrição

## PRONERA - Licenciatura em Pedagogia da Terra, das Águas e das Florestas e de Bacharelado em Administração

Os cursos fazem parte do Programa Nacional da Educação na Reforma Agrária (PRONERA/INCRA) e são voltados para portadores de diploma de Ensino Médio, que atendam ao público do PRONERA, de acordo o arLgo 13 do Decreto 7.352/2010: População jovem e adulta das familias beneficiárias dos projetos de assentamentos criados ou reconhecidos pelo INCRA e do Programa Nacional de Crédito Fundiário (PNFC), de que trata o § 1º do art. 1º do DECRETO Nº 6.672, DE 2 DE DEZEMBRO DE 2008. Demais familias cadastradas pelo INCRA (acampados, quilombolas, caiçaras).

|                                               | abril 2025 |      |      |      |      |      |
|-----------------------------------------------|------------|------|------|------|------|------|
| dom.                                          | seg.       | ter. | qua. | qui. | sex. | sáb. |
|                                               |            | 1    | 2    | 3    | 4    | 5    |
| 6                                             | 7          | 8    | 9    | 10   | 11   | 12   |
| 13                                            | 14         | 15   | 16   | 17   | 18   | 19   |
| 20                                            | 21         | 22   | 23   | 24   | 25   | 26   |
| 27                                            | 28         | 29   | 30   |      |      |      |
| <b>10/03/2025 - 10/04/2025</b><br>- Inscrição |            |      |      |      |      |      |

Vaga(s): 120

#### Grupos de vagas:

Curso: Bacharelado em Administração. (60 vaga(s)), Licenciatura em Pedagogia da Terra, das Águas (60 vaga(s))

Inscrições: 10/03/2025 até 10/04/2025

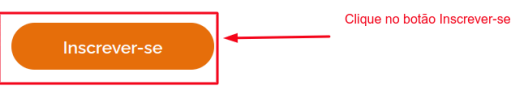

5. Para realizar a inscrição, você deve realizar a autenticação no sistema utilizando a opção GovBr

|   | Sistema de Apoio a<br>Universitária Integrad | <b>UI</b><br>Gestão<br>da |
|---|----------------------------------------------|---------------------------|
|   | Insira seus dados para fazer login em        | sua conta:                |
|   | Digite seu CPF ou nº UFSCar                  |                           |
|   | Digite sua senha                             | •                         |
|   | Esquec                                       | ceu sua senha?            |
|   | Acessar conta 🔸                              |                           |
|   | OU                                           |                           |
|   | <b>G</b> Entrar com e-mail UFS               | Car                       |
| > | Entrar com <b>gov.br</b>                     |                           |
|   | Cliquei no botão Entrar co                   | om gov.br                 |

6. Será aberta a tela de login do Gov.br

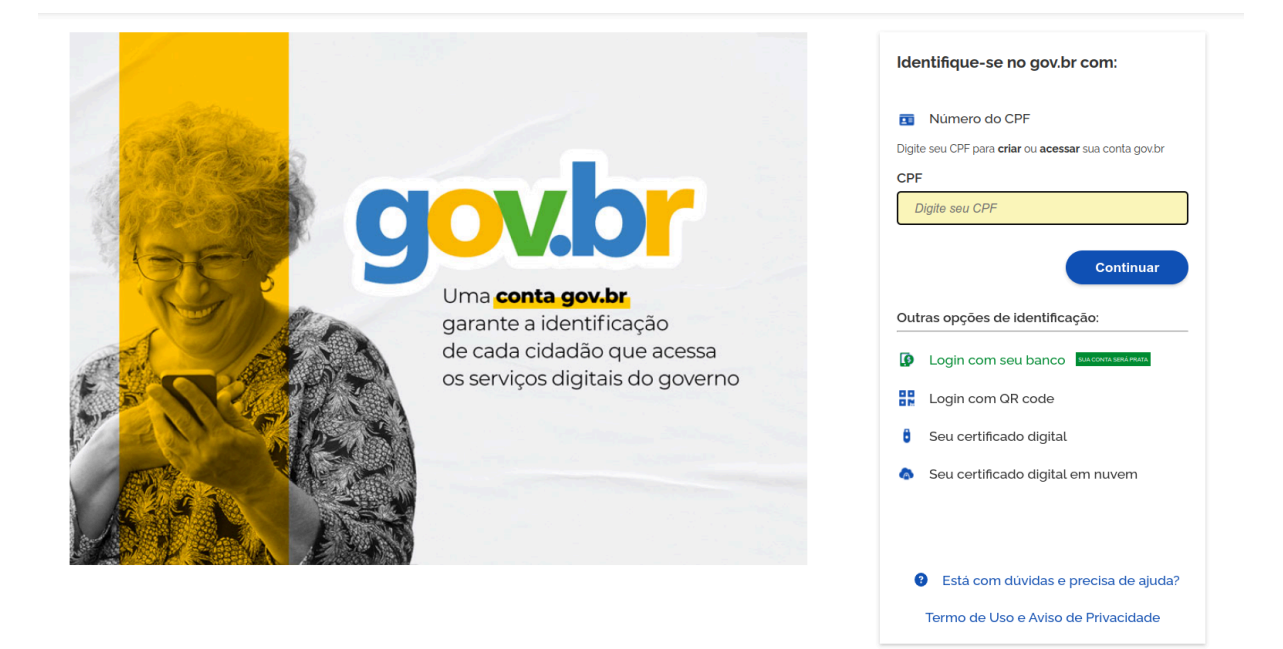

# 7. Realizada a autenticação, o sistema abrirá a tela com o formulário de inscrição

| PRONERA - Licenciatura em Pedagogia da 7<br>Administração | Ferra, da | as Águas e das     | Florestas e de Bacharelado em                                                             |
|-----------------------------------------------------------|-----------|--------------------|-------------------------------------------------------------------------------------------|
|                                                           |           |                    | <ul> <li>Ver processo seletivo</li> </ul>                                                 |
| INSCRIÇÃO                                                 |           |                    | Dados pessoais são obtidos<br>da receita federal não sendo necessário<br>o preenchimento. |
| Candidato<br>(                                            |           | Data de nascimento |                                                                                           |
| Sexo<br>Feminino                                          |           | CPF                |                                                                                           |
| Nome da mãe                                               |           |                    |                                                                                           |
| Opção de vaga *                                           |           |                    | -                                                                                         |
| Selecione                                                 |           |                    |                                                                                           |
| Curso/Bacharelado em Administração.                       |           |                    |                                                                                           |
| Curso/Licenciatura em Pedagogia da Terra, das Águas       |           |                    |                                                                                           |

|   |   |    |     |    | <br>Ŧ |
|---|---|----|-----|----|-------|
| N | O | ne |     | IV |       |
|   |   |    | ~ ~ |    |       |

Digite seu nome civil

#### Nome social

Digite seu nome social

#### CPF\*

Digite seu CPF

#### Data de nascimento \*

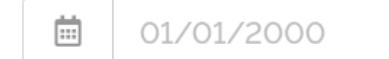

Digite sua data de nascimento

Cidade de nascimento \*

#### UF da cidade de nascimento \*

#### Sexo\*

Feminino

Selecione seu sexo

#### Nome da mãe

Digite o nome da sua mãe

#### Estado Civil\*

| Estado Civil                                |  |
|---------------------------------------------|--|
| •                                           |  |
| RG - Número *                               |  |
|                                             |  |
| RG - Data de Expedição *                    |  |
|                                             |  |
| RG - Órgão Expedidor *                      |  |
|                                             |  |
| Escola de ensino médio *                    |  |
| •                                           |  |
| Instituição/Órgão/Empresa de Trabalho Atual |  |
|                                             |  |
| Local do trabalho atual                     |  |
|                                             |  |
| Data de inicio no trabalho atual            |  |
|                                             |  |
| Atividades desenvolvidas no trabalho atual  |  |
|                                             |  |
|                                             |  |
|                                             |  |
|                                             |  |

| Endereço Residencia  | ۱ <sup>•</sup> |           |   |  |
|----------------------|----------------|-----------|---|--|
| CEP*                 |                |           |   |  |
| 00.000-000           |                |           |   |  |
| Endereço *           |                |           |   |  |
|                      |                |           |   |  |
| Número *             | Complemento    | 2         |   |  |
|                      |                |           |   |  |
|                      |                |           |   |  |
| Bairro *             |                | Cidade *  |   |  |
|                      |                | Selecione | - |  |
| <b>.</b>             |                |           |   |  |
| Celular ^            |                |           |   |  |
|                      |                |           |   |  |
| Telefone residencial |                |           |   |  |
|                      |                |           |   |  |
| Felefone comercial   |                |           |   |  |
|                      |                |           |   |  |
| *                    |                |           |   |  |
| -mail                |                |           |   |  |
|                      |                |           |   |  |
| -mail alternativo    |                |           |   |  |
|                      |                |           |   |  |
| Categoria *          |                |           |   |  |
|                      |                |           | - |  |
|                      |                |           |   |  |

| Envio de documentos                                                                                                    |
|----------------------------------------------------------------------------------------------------|
| RG ou Carteira de Identidade Nacional (CIN) *                                                                                                    |
| Selecione um arquivo                                                                                                    |
| Tamanho máximo do arquivo: <b>5MB</b> . Extensões permitidas: <b>pdf</b> .                                                                                                    |
| CPF                                                                                                    |
| Selecione um arquivo                                                                                                    |
| Envie o documento caso a informação não esteja registrada no RG.<br>Tamanho máximo do arquivo: <b>5MB.</b> Extensões permitidas: <b>pdf</b> .                                                                                                    |
| Certificado de Conclusão do Ensino Médio ou certificação equivalente *                                                                                                    |
| Selecione um arauivo                                                                                                    |
| As certificações equivalentes são. : Educação de Jovens e Adultos Ensino Médio, curso científico, técnico ou profissionalizante.<br>Tamanho máximo do arquivo: <b>5MB.</b> Extensões permitidas: <b>pdf</b> .                                                                                                    |
| Histórico escolar completo do curso do Ensino Médio; ou histórico de curso equivalente *                                                                                                    |
| Selecione um arquiva                                                                                                    |
| Educação de Jovens e Adultos Ensino Médio, cursos cienUficos, técnicos ou profissionalizantes<br>Tamanho máximo do arquivo: <b>10MB</b> . Extensões permitidas: <b>pdf</b> .                                                                                                    |
| Comprovante de Quitação Eleitoral *                                                                                                    |
| Selecione um arquivo                                                                                                    |
| Expedida pelo Tribunal Superior Eleitoral, a ser emitida por meio do endereço eletrônico: heps://www.tse.jus.br/servicoseleitorais/autoatendimento-eleitoral#/certidoes-eleitor<br>Tamanho máximo do arquivo: 5MB, Extensões permitidas: pdf .                                                                                                    |
| Certificado regularidade militar                                                                                                    |
| Selecione um arquivo                                                                                                    |
| Certificado que comprove regularidade perante o Serviço Militar Obrigatório das pessoas de quem a lei o exigir.<br>Tamanho máximo do arquivo: <b>5MB</b> . Extensões permitidas: <b>pdf</b> .                                                                                                    |
|                                                                                                    |
| Carta de Intenção *                                                                                                    |
| Selecione um arquivo                                                                                                    |
| Carta de Intenção de até 50 linhas no formato do cadastro de inscrição - contendo, no minimo, os seguintes pontos:<br>(a) apresentação da pessoa candidata e interesse em participar do curso;<br>(b) como o curso pode contribuir com sua vida profissional:<br>(c) qual a relação da pessoa candidata com a Educação, no caso do curso de Licenciatura em Pedagogia da Terra, das Águas e das Florestas; ou qual a relação da pessoa candidata com as Organizações<br>Formais do Campo, no caso do curso de Bacharelado em Administração;<br>(d) disponibilidade para cumprir as exigências do curso<br>Tamanho máximo do arquivo: <b>5MB</b> . Extensões permitidas <b>pdf</b> . |
| Preenchido todos os campos<br>e anexados todos os documentos<br>no formulário acima, clique no botão                                                                                                    |

IMPORTANTE!!! sobre a extensão dos arquivos a serem anexados, o sistema só aceita terminação ".pdf" (em minúsculo). Se o arquivo estiver nomeado com terminação ".PDF" (maiúsculo) não é possível concluir o upload.

# 8. Após clicar no botão Fazer Inscrição, o sistema registrará a inscrição e apresentará a tela com os dados.

| Detalhes da i                        | nscrição #2                     |           |                           | E Listar meus processos sele | etivos |
|--------------------------------------|---------------------------------|-----------|---------------------------|------------------------------|--------|
| Processo seletivo<br>PARFOR EQUIDADE | 2025                            |           |                           |                              |        |
| Número de inscrição<br>2             | Data de inscrição<br>25/02/2025 |           |                           |                              |        |
| Candidato                            |                                 |           | Data de nascimento        |                              |        |
| Sexo<br>Feminino                     |                                 |           | CPF                       |                              |        |
| Nome da mãe                          |                                 |           |                           |                              |        |
| Grupo de vaga<br>Grupos/Grupo 1 - Pr | rofessores(as) quilon           | nbolas    |                           |                              |        |
| Etapa do processo se                 | eletivo                         | Resultado | Periodo de envio          |                              | Ações  |
| Inscrição                            |                                 |           | 25/02/2025 até 07/03/2025 |                              | 0      |

## <mark>Observações</mark>:

- 1. Se o sistema não apresentar a tela de detalhes da inscrição significa que a inscrição NÃO foi realizada.
- 2. Após submissão completa não será possível editar nenhuma informação
- 3. O sistema permite somente o envio de uma inscrição por CPF